「<研究データ>公開用」フォルダ内の公開用データのURL取得方法

① 共有リンクを発行したいファイルの右にある「共有」アイコンを選択します。

| ≡  | Q、ファイルおよびフォルダを検索     二     ?     !     !     !     !     !     !     !     !     !     !     !     !     !     !     !     !     !     !     !     !     !     !     !     !     !     !     !     !     !     !     !     !     !     !     !     !     !     !     !     !     !     !     !     !     !     !     !     !     !     !     !     !     !     !     !     !     !     !     !     !     !     !     !     !     !     !     !     !     !     !     !     !     !     !     !     !     !     !     !     !     !     !     !     !     !     !     !     !     !     !     !     !     !     !     !     !     !     !     !     !     !     !     !     !     !     !     !     !     !     !     !     !     !     !     !     !     !     !     !     !     !     !     !     !     !     !     !     !     !     !     !     !< |
|----|----------------------------------------------------------------------------------------------------|
|    | すべてのファイル <研究データ>公開用 🛛 🕡 🗈 1 🖉 + 丼 🔺                                                                                                    |
| •  | <b>名前↑</b> 更新日 共有 <b># </b> <                                                                                                    |
| -/ | data.xlsx ∂ (◎) 今日、 ・・・ 座 2                                                                                                    |
|    |                                                                                                    |
|    | 「共有」をソリッン                                                                                                    |
|    |                                                                                                    |

②ポップアップ画面が表示されるので、「リンクを共有」をONにします。

| 「data.xlsx」を共有                             | ×     |        |
|--------------------------------------------|-------|--------|
| ユーザーを招待                                    | 共有先 😹 |        |
| 名前またはメールアドレスを追加                            |       |        |
|                                            | 共有」を右 | 「にスライド |
| ● 共有 リンクを作成しました ()                         | リンク設定 |        |
| https://hosei.box.com/s/tvdko1trg0unmyd5q8 | ⊐ピ– 🖂 |        |
| 招待されたユーザーのみ ▼                              |       |        |

③作成された共有リンクの下にある青字部分を選択し「リンクを知っている全員」を選択します。

|                                                                 | ×                                                  | 會本 英治           | 4ファイル    |        |
|-----------------------------------------------------------------|----------------------------------------------------|-----------------|----------|--------|
|                                                                 |                                                    | 本 英治            | 2ファイル    |        |
| ユーザーを招待                                                         | 共有先 法法法法 🖤                                         |                 | 386.5 KB |        |
| ビューアーとして招待・                                                     | 2/14                                               |                 | 145.6 MB |        |
| リンクを共有                                                          | 青地部分をクリ                                            | ノック             | 57.5 KB  |        |
| 共有リンクを作成しまし、<br>https://hosei.box.com/s/2hmww<br>リンクを知っている全員、表示 | た () リンク設定<br>vshe386qb2eł コピー ()<br>およびダウンロード可能 - | 「リンクを知          | っている     | 全員」を選択 |
| ✓ リンクを知っている全<br>リンクを知っている全員が                                    | <b>2員</b><br>がアクセスでき、サインインは不要です                    |                 | 10.2 ND  |        |
| <b>会社のユーザー</b><br>リンクを知っている社内の                                  | のユーザー全員、またはこのファイルに招                                | 辞されたユーザーがアクセスでき | きます      |        |
| <b>招待されたユーザーの</b><br>招待されたユーザーのみ                                | )み<br>がこのファイルにアクセスできます                             |                 |          |        |

④「リンク設定」をクリックします。

| 「data.xlsx」を共有                           | ×            |              |
|------------------------------------------|--------------|--------------|
| ユーザーを招待                                  | 共有先 法法法法 N   |              |
| 名前またはメールアドレスを追加                          |              |              |
| ビューアーとして招待 <b>▼</b>                      |              |              |
| リンクを共有                                   |              |              |
|                                          | リンク設定        | 「リンク設定」をクリック |
| https://hosei.box.com/s/2hmwwshe386qb2eh | ⊐ピ– <u>⊠</u> |              |
| リンクを知っている全員 🗸 表示およびダウン                   | ロード可能 🗸      |              |
| S このコンテンツは、リンクを知っている全                    | 貝に公開されます。    |              |

⑤「共有リンクの設定」画面で「リンクの有効期限」のチェックを外し、最下段の「ダウンロードを許可」に チェックが入っている状態で「直接リンク」欄の「コピー」をクリック

| 共有リンクの設定 ×                                                                                                    |                           |
|----------------------------------------------------------------------------------------------------|---------------------------|
| このコンテンツは、リンクを知っている全員に公開され、表示、ダ<br>ウンロードできます。 <mark>共有リンク設定の詳細を表示</mark>                                                                                                    |                           |
| リンクの有効期限                                                                                                    |                           |
| □ contraction contraction co |                           |
| パスワード保護                                                                                                    |                           |
| □ パスワードを要求する                                                                                                    |                           |
| 非プライベートカスタムURL                                                                                                    |                           |
| <ul> <li>非プライベートのカスタムURLでコンテンツを広範囲に公開する</li> </ul>                                                                                                    |                           |
| ダウンロードを許可                                                                                                    |                           |
| <ul> <li>         ・<br/>・<br/>・</li></ul>                                                                                                    |                           |
| ⑤-2チェックが入っていること                                                                                                    | を確認                       |
| https://hosei.box.com/shared/static/2hmwwshe386q コピー                                                                                                    | ⑤-3「コピー」をクリッ              |
| キャンセル保存                                                                                                    | T<br>このURLを<br>リポジトリ担当に提出 |